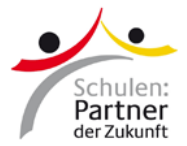

## Anleitung: PDF herunterlanden

Diese Anleitung beschreibt, wie ein PDF in den Browsern Chrome, Firefox und Internet Explorer heruntergeladen wird.

**Bitte beachten Sie:** Je nach den persönlichen Einstellungen oder der Version Ihres Browsers können die einzelnen Schritte abweichen.

| $\text{\tiny the sector transmission of the terms of the terms of the sector terms of the sector terms of the terms of the terms of the terms of the terms of the terms of terms of$ | x 🔮 wrags_soulowshyseuthwet_3320pd x +<br>.de/resources/Tiles/pdf201/vorlage_schulportait-pasch-net_2020.pdf                                                                                                    | - • ×                      | Chrome:                                                                                                    |
|----------------------------------------------------------------------------------------------------|----------------------------------------------------------------------------------------------------|----------------------------|----------------------------------------------------------------------------------------------------|
| vorlage_schulportait-pasch-net                                                                                                    | 2020.pdf     T/4       Schulporträt<br>auf PASCH-net     Image: Comparison of the second<br>of the second of the second of the second of the second<br>of the second of the second | Ulen:                      | <ol> <li>Klicken Sie auf das<br/>Download-Symbol.</li> <li>Wählen Sie einen<br/>Ordner, in dem das<br/>PDF gespeichert<br/>werden soll.</li> <li>Klicken Sie auf<br/>speichern.</li> </ol>                                                      |
| <ul> <li>Speichern unter</li> <li>→ ~ </li> <li>Dateiname</li> <li>Dateityp</li> <li>Ordner durchsu</li> </ul>                                                                                                    | Dieser PC > Desktop      vorlage_schulportait-pasch-net_2020.pdf      Adobe Acrobat Document (*.pdf)  chen                                                                                                    | ✓ Ū "Deski<br>Spi          | top" durchsuchen                                                                                                    |
|                                                                                                    | Offnen von vorlage_schulportait-pasch-net_2020.pdf       ×         Sie möchten folgende Datei öffnen:       ×         Vorlage_schulportait-pasch-net_2020.pdf       ×         Vorn Typ: Portable Document Format (79,6 KB).       Von: https://www.goethe.de         Wie soll Firefox mit dieser Datei verfahren? <ul> <li>Offnen mit Adobe Acrobat (Standard)</li> <li>© Datei speichern</li> <li>Eür Dateien dieses Typs immer diese Aktion ausführen</li> </ul> OK       Abbrechen                                                                                                    |                            | <ol> <li>Firefox:</li> <li>Klicken Sie auf das<br/>Download-Symbol.</li> <li>Klicken Sie auf<br/>"OK".</li> <li>Wählen Sie einen<br/>Ordner, in dem das<br/>PDF gespeichert<br/>werden soll.</li> <li>Klicken Sie auf<br/>speichern.</li> </ol> |
| <ul> <li>Bitte geben Sie der</li> <li>Bitte geben Sie der</li> <li>Dateiname:</li> <li>Dateiname:</li> <li>Dateityp:</li> <li>Ordner durchsuch</li> </ul>                                                                                                    | Dateinamen an, unter dem die Datei gespeichert werden soll Dieser PC > Desktop vorlage_schulportait-pasch-net_2020.pdf Portable Document Format (*.pdf) en                                                                                                    | ×<br>"Desktop" durchsuchen |                                                                                                    |

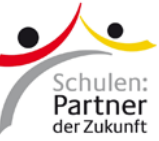

| Image: Sector and Sector and Sect | <ol> <li>Internet Explorer:</li> <li>Klicken Sie auf das<br/>Speichern-Symbol.</li> <li>Wählen Sie einen<br/>Ordner, in dem das<br/>PDF gespeichert<br/>werden soll.</li> <li>Klicken Sie auf<br/>speichern.</li> </ol> |
|----------------------------------------------------------------------------------------------------|----------------------------------------------------------------------------------------------------|
| - C ×<br>2020.pdf * ± & & ::<br>+ ? ? I An Seite anpassen D Seitenansicht A <sup>9</sup> Laut vorlesen & Notizen hinzufügen B & ; ?<br>Speichern unter<br>Speichern unter Speichern unter V Disser PC > Dokumente Dateiname: vorlage_schulportait-pasch-net_2020.pdf Dateityp: PDF ("pdf) V Ordner durchsuchen Speichern                                                                                                    | <ol> <li>Edge:</li> <li>Klicken Sie auf das<br/>Speichern-unter-<br/>Symbol.</li> <li>Wählen Sie einen<br/>Ordner, in dem das<br/>PDF gespeichert<br/>werden soll.</li> <li>Klicken Sie auf<br/>speichern.</li> </ol>   |